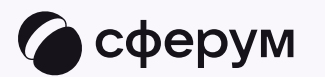

## Запуск звонка из электронного журнала

😏 Преподавателю

Запуск звонка из электронного журнала

После того как вы свяжете профили, запускать онлайн-занятия станет ещё удобнее: можно делать это прямо из электронного журнала

Чтобы запланировать звонок, выполните следующие действия:

- 1. Перейдите во вкладку «Расписание»
- 2. Выберите раздел «Мои классы»
- Выберите дату проведения занятия и нажмите на название предмета

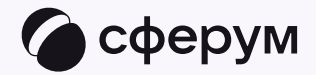

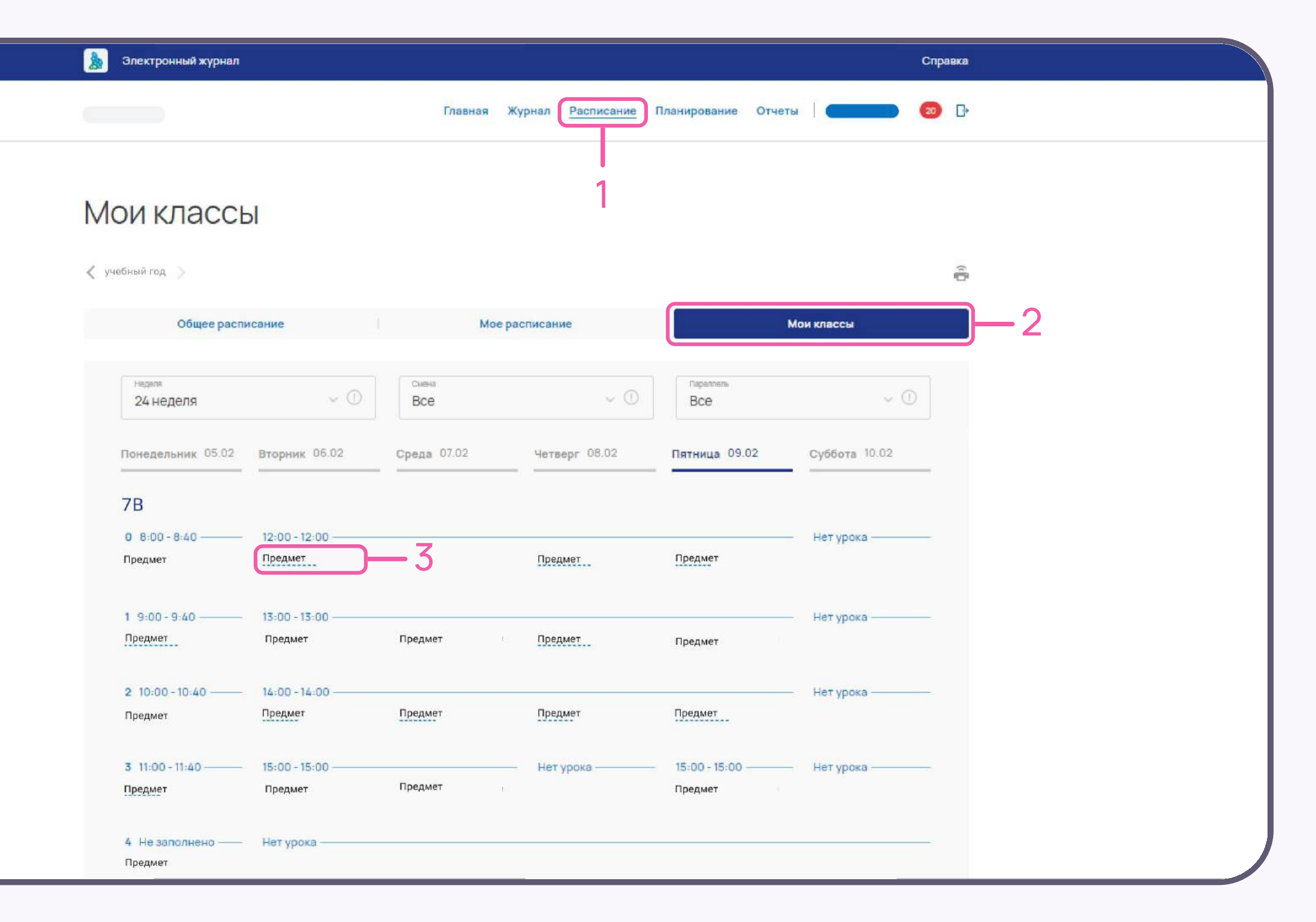

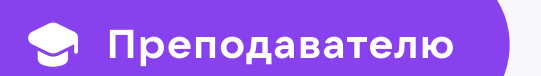

- 4. Нажмите «Создать дистанционный урок»
- 5. Нажмите «Опубликовать»

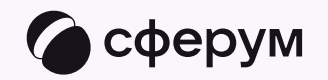

| 💧 Электронный жү                                 | онал Справка                                                                 |
|--------------------------------------------------|------------------------------------------------------------------------------|
|                                                  | Главная Журнал Расписание Планирование Отчеты 🛛 🥌 🖸                          |
| < Назад                                          | №1 Предмет                                                                   |
| Обшие данные<br>Домашнее задание<br>Журнал урока | Общие данные Редактировать<br>ВТОРНИК 13.02<br>ТЕМА УРОКА<br>РАБОТА НА УРОКЕ |
|                                                  | Домашнее задание Редактировать<br>Не заполнено<br>Срок сдачи<br>Тип сдачи    |
|                                                  | Журнал урока                                                                 |

| Электронный журнал                               | Спреека                                                                      |
|--------------------------------------------------|------------------------------------------------------------------------------|
|                                                  | Главная Журнал Расписание Планирование Отчеты   🥌 💿 🖸                        |
| < Назад                                          | №1 Предмет                                                                   |
| Общие данные<br>Домашнее задание<br>Журнал урока | Общие данные Редактировать<br>вторник 13.02<br>Тема урока<br>Работа на уроке |
|                                                  | Домашнее задание Редактировать<br>Не заполнено<br>Срок сдачи<br>Тип сдачи    |
|                                                  | Журнал урока                                                                 |

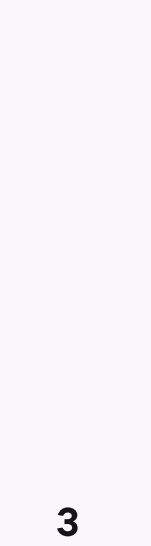

## Подключение к звонку

- Отлично, осталось совсем чуть-чуть!
  Вы создали онлайн-занятие. Чтобы войти в него, нажмите на кнопку «Присоединиться».
   Во время подключения к звонку создастся предметный чат
- В открывшейся форме нажмите «Присоединиться к звонку». Вы можете войти в звонок через браузер или через приложение VK Мессенджер для компьютера

Скачать приложение можно по ссылке

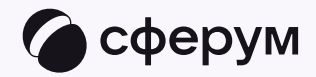

| 훬 Электронный журнал | Справка                                             |
|----------------------|-----------------------------------------------------|
|                      | Главная Журнал Расписание Планирование Отчеты 🛛 🧰 🕞 |
|                      |                                                     |
| < Назад              | №1 Предмет                                          |
| Общие данные         | Общие данные Редактировать                          |
| Домашнее задание     | ВТОРНИК 13.02 Присоединиться                        |
| Жүрнал урока         | Завершить                                           |
|                      | TEMA YPOKA                                          |
|                      | ΡΑБΟΤΑ ΗΑ ΥΡΟΚΕ                                     |
|                      |                                                     |
|                      |                                                     |
|                      | Домашнее задание Редактировать                      |
|                      | Срок сдачи                                          |
|                      | Тип сдачи                                           |
|                      |                                                     |
|                      | Winnervoor                                          |
|                      | журналурока                                         |
|                      |                                                     |

- 3. Подключите микрофон и камеру.
  По запросу браузера дайте разрешение
  на их использование. Вы автоматически станете
  администратором звонка
- 4. Нажмите «Присоединиться»

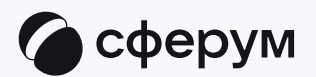

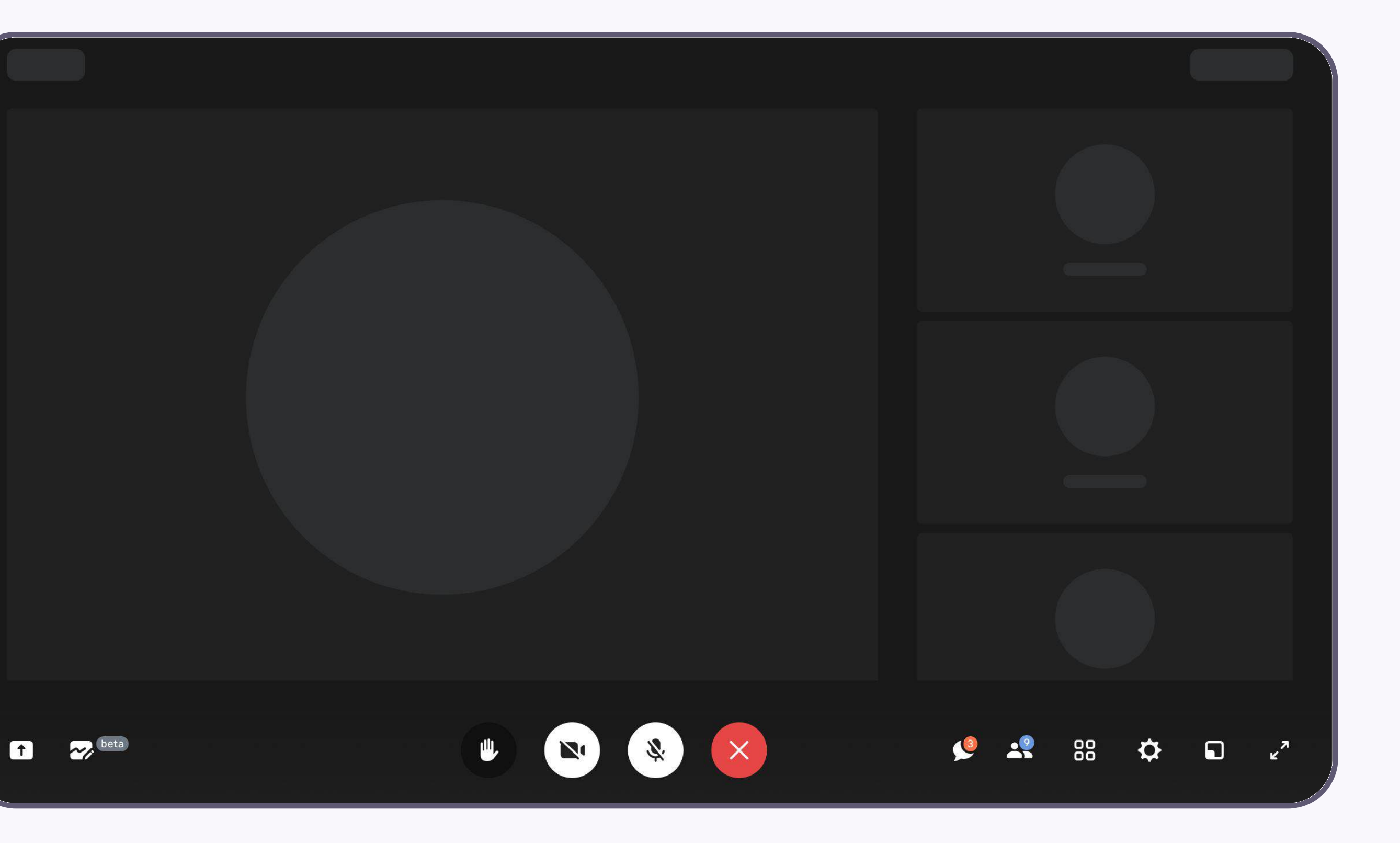

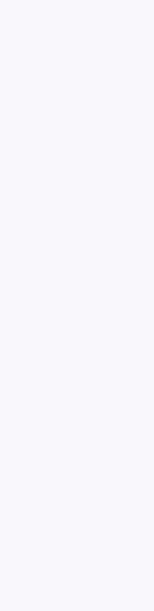

## Интерфейс звонка

- 1. Демонстрировать экран
- 2. Интерактивная доска (бета-версия)
- 3. Поднять руку
- 4. Камера

😔 Преподавателю

- 5. Микрофон
- 6. Выход из звонка
- 7. Чат
- 8. Участники
- 9. Отображение участников
- 10. Настройки
- 11. Свернуть звонок
- 12. Развернуть звонок

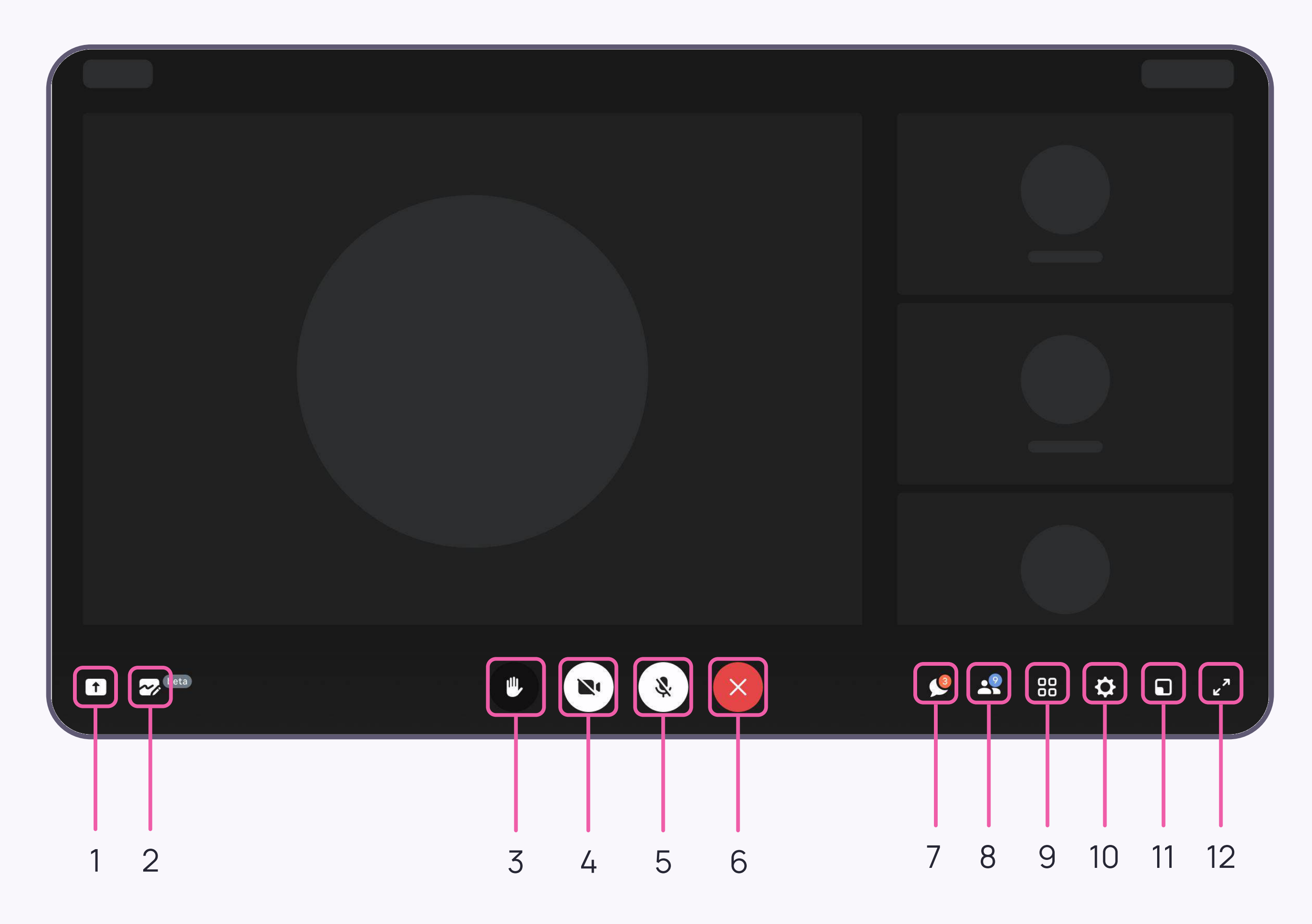

 5. Звонок, запущенный в электронном журнале, можно записать. Видеофайл сохранится в чате звонка и будет доступен всем его участникам

Сессионные залы — с их помощью вы сможете во время занятия разделять обучающихся на группы, например для выполнения отдельных заданий. Групп может быть до 50, а участников вы сможете делить как вручную, так и случайным образом автоматически

Чтобы разрешить участникам звонка демонстрировать свой экран, перейдите в раздел «Доступы участников»

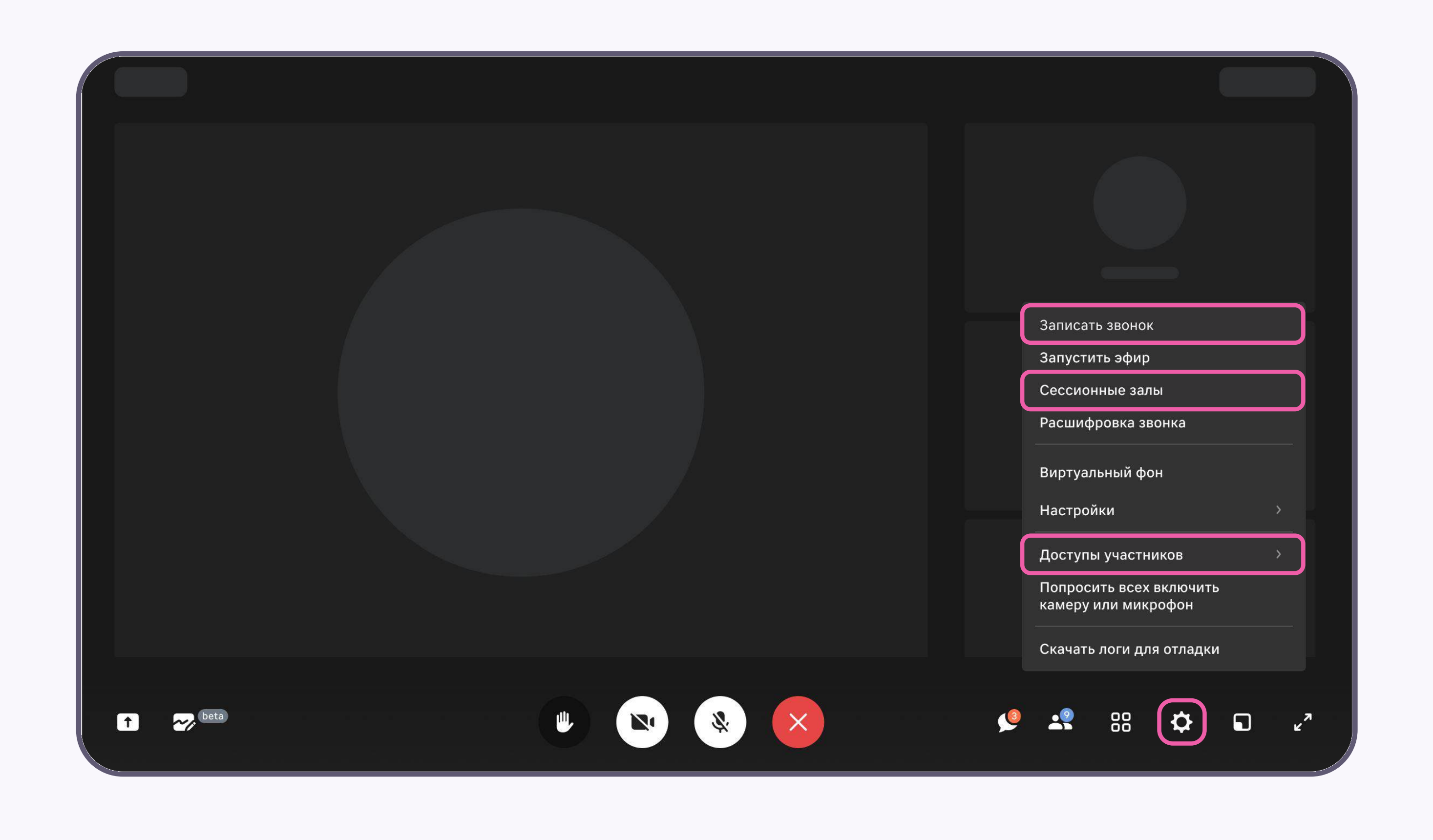

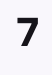

- Завершить звонок в VK Мессенджере можно, кликнув по красной кнопке
- Чтобы завершить занятие в электронном журнале, нажмите одноименную кнопку и подтвердите действие

Пока не завершено занятие по одному предмету, следующий звонок нельзя будет запустить

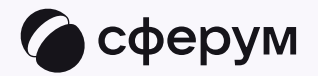

| 为 Электронный журнал | Справк                                              |
|----------------------|-----------------------------------------------------|
|                      | Главная Журнал Расписание Планирование Отчеты 🛛 🧰 🧔 |
|                      |                                                     |
| < Назад              | №1 Предмет                                          |
| Общие данные         | Общие данные Редактировать                          |
| Домашнее задание     | ВТОРНИК 13.02 Присоединиться                        |
| Жүрнал урока         | Завершить                                           |
|                      | TEMA YPOKA                                          |
|                      |                                                     |
|                      | ΡΑБΟΤΑ ΗΑ ΥΡΟΚΕ                                     |
|                      |                                                     |
|                      | Домашнее задание Редактировать                      |
|                      | Не заполнено                                        |
|                      | Срок сдачи                                          |
|                      | Тип сдачи                                           |
|                      |                                                     |
|                      | Журнал урока                                        |
|                      |                                                     |

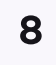